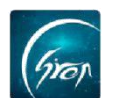

## 老师补课流程

在课程表页面,点击右上角的"课程列表"找到该门课程,选择需要补课的 日期进入,发起点名,就可以将点名记录补到当天课下。此功能更加方便老师补 课,想要补哪一天的课,就找到哪一天的课程进行点名,更便于课时的统计。

## 操作流程图

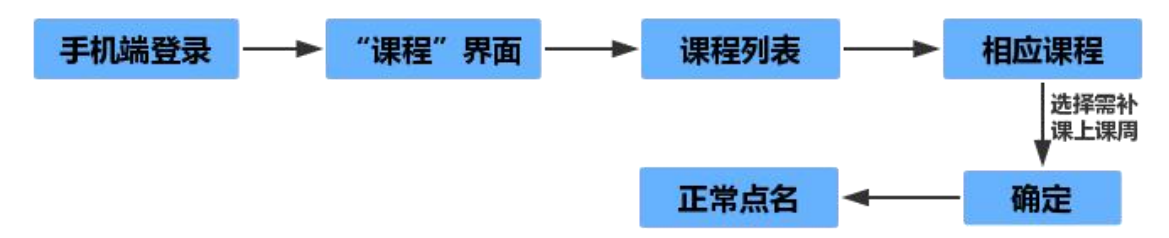

例:需要在 5/21 号的周二 3-4 节高等数学进行补课,则要找到 5/21 号这 一天的日期,进行正常点名即可。

1. 点击右上角"课程列表"在课程列表中找到该门课程,点击课程;

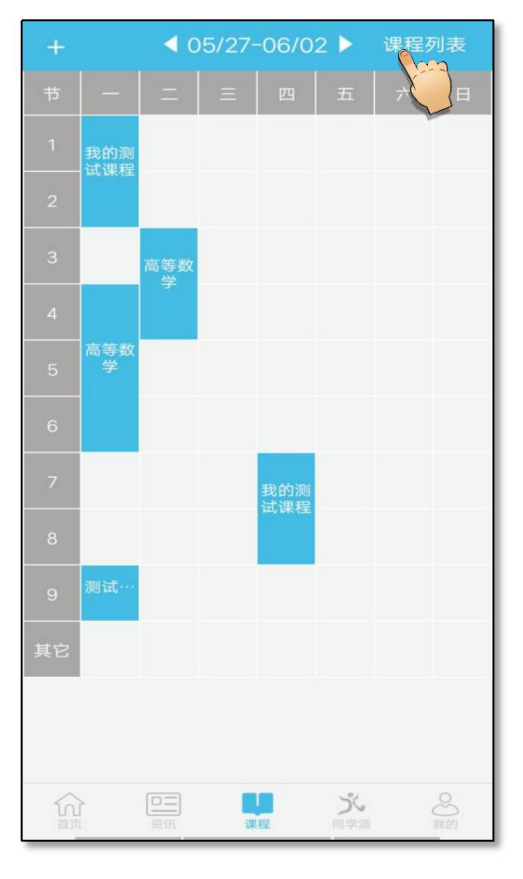

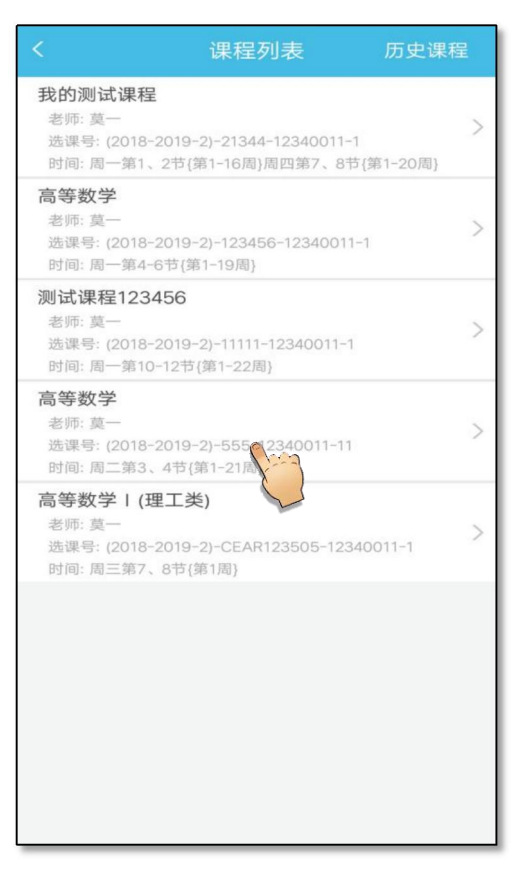

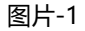

图片-2

如遇问题,请联系我们

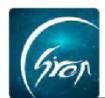

2. 点击课程后, 会弹出"选择上课周"的对话框, 选择要补课日期, 进入

课程,发起点名就可以将点名记录补到当天课下了。

|                                                            |                                                                 | 历史课程                                         |
|------------------------------------------------------------|-----------------------------------------------------------------|----------------------------------------------|
| <b>我的测试课程</b><br>老师: 莫一<br>选课号: (2018-20<br>时间: 周一第1、2     | )19-2)-21344-12340011-<br>节(第1-16周)周四第7、8 <sup>4</sup>          | -1<br>持{第1-20周}                              |
| 高等数学<br>老师: 莫一<br>选课号: (2018-20<br>时间: 周一第4-6 <sup>-</sup> | )19-2)-123456-1234001<br>茚(第1-19周)                              | 1-1 >                                        |
| 测试课程1234<br>老师: 莫一<br>选课号: (2018-20<br>时间: 周一第10-1         | 5 <b>6</b><br>)19-2)-11111-12340011- <sup>-</sup><br>2节{第1-22周} | >                                            |
| 高等数学<br>老师:莫一<br>选课号: (2018-20<br>时间:周二第3、4                | )19-2)-555-12340011-11<br>1节{第1-21周}                            | >                                            |
| 高等数学 1 (理:<br>老师: 莫一<br>选课号: (2018-20<br>时间: 周三第7、8        | <b>工类)</b><br>)19-2)-CEAR123505-123<br>市{第1周}                   | 340011-1 >                                   |
| 取消<br>2019<br>2019                                         | 选择上课周<br>                                                       | -415<br><b>Rec</b><br><b>Rec</b><br><b>C</b> |
| 2019-                                                      | -05-21周二第3                                                      | 3-4节                                         |
| 2019<br>2019<br>2019                                       | -05-28周二第3<br>-06-04周二第3                                        | 3-4节<br>3-4节                                 |

|                     | 课程详情                                                                           |                |       | 修改  |
|---------------------|--------------------------------------------------------------------------------|----------------|-------|-----|
| 课课教班上上上已<br>是程师级课课课 | 名称:高等数学<br>式码:555<br>挂名:莫一<br>名称:班级<br><u>1期:2019-05-</u><br>寸间:周二第3、<br>地点:教室 | 21<br>4节{第1-21 | 周}    | >   |
| 日泉ノ                 | 、数:25<br>数:13<br>寄语:点击查看                                                       | 课程资源           | : 点击雪 | 看   |
| 序号                  | 学号                                                                             | 姓名             | 出勤    | 缺勤  |
| 1                   | 1000001550                                                                     | 杨方             | 1     | 8   |
| 2                   | 123450031                                                                      | 闫东哲            | 1     | 10  |
| 3                   | 123450041                                                                      | 段彭晓            | 4     | 5   |
| 4                   | 123450051                                                                      | 郭功华            | 0     | 9   |
| 5                   | 140127010                                                                      | hxy大胡          | 0     | 9   |
| 6                   | 1406490019                                                                     | 刘慧             | 0     | 9   |
| 7                   | 1701001                                                                        | 李俊             | 0     | 9   |
| 8                   | 1701002                                                                        | 李晓             | 0     | 9   |
| 9                   | 170123012                                                                      | 测试1            | 0     | 9   |
| 10                  | 180316                                                                         | 测试学生16         | 0     | 9   |
|                     |                                                                                |                | ~     | ~   |
| 点名(                 | 评学                                                                             |                |       | 讨论区 |

图片-3

图片-4

如果您在使用过程中遇到问题,或您有任何想法与建议,请及时和我们联系 可联系时间:早 8:30-12:00,晚 14:00-18:00 客服电话:400-007-0625

客服 QQ:2689354374

客服微信公众号:翻转校园 APP

也可扫描下方二维码关注公众号,关注我们最新动态。

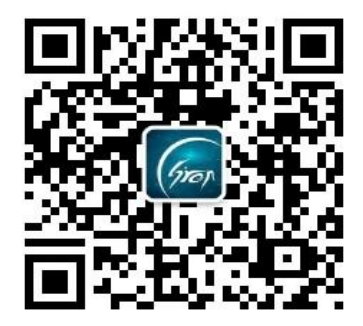